Inclusão de documentos - 0832 e 0833

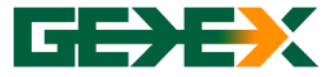

#### **1**º

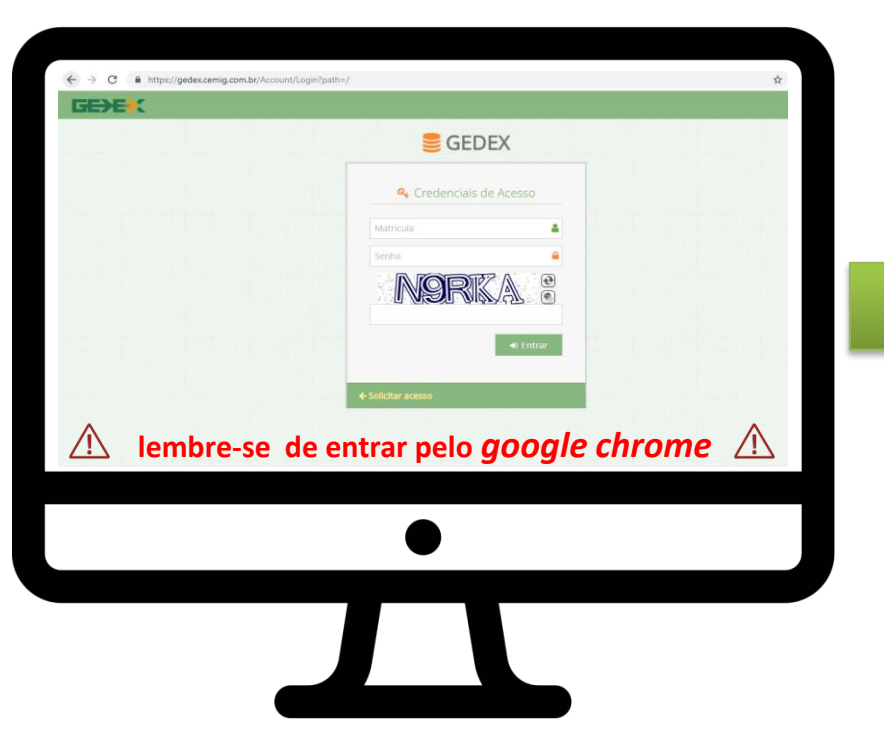

Após receber *login* e *senha* para o uso do GEDEX, acesse o site: https://gedex.cemig.com.br, caso não possua o acesso solicitar o mesmo pelo e-mail: cadastrocemig@cemig.com.br

#### **2**⁰

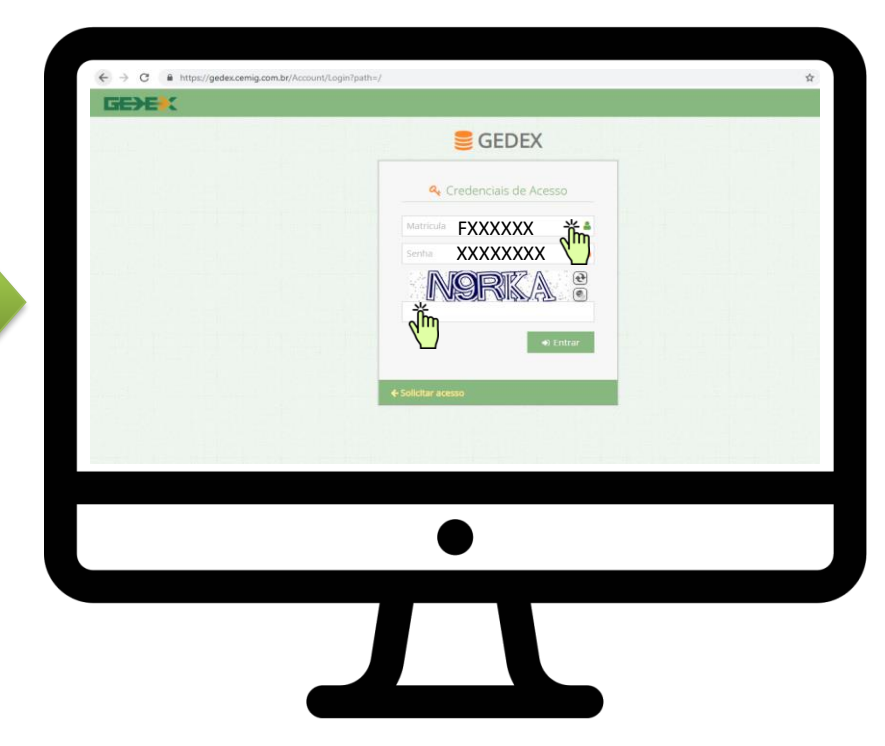

A matrícula é o "FXXXXXX" e a senha uma sequencia de números e letras enviado para o e-mail cadastrado. Lembrando que a senha deve ser digitada e não copiada

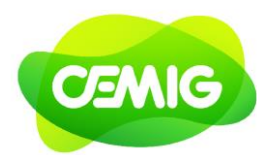

Inclusão de documentos - 0832 e 0833

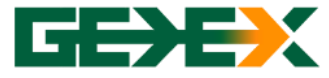

# CEMIG

#### <u>3</u>°

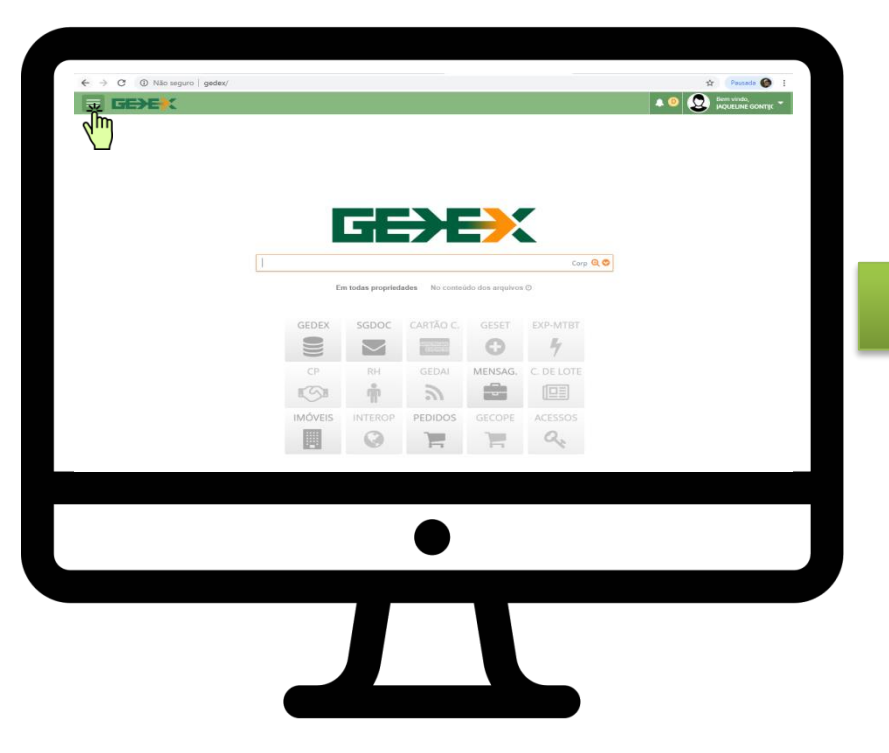

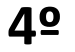

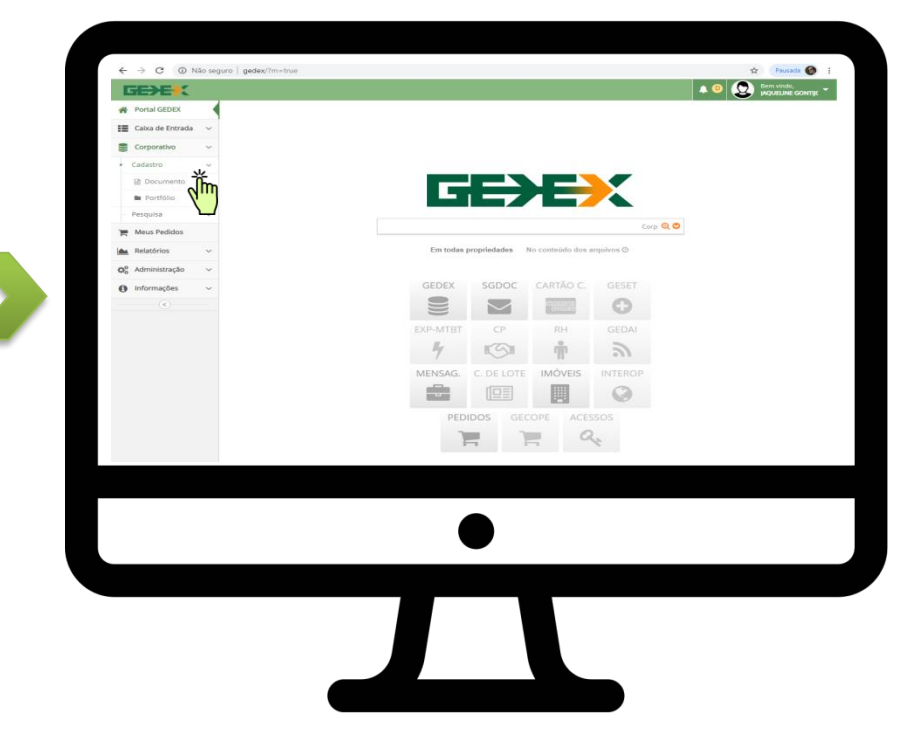

Este é o painel de acesso do GEDEX, clique no menu do lado esquerdo para ter acesso ao sistema

Para incluir documentos clique em coorporativo/cadastro/documento conforme figura acima

Inclusão de documentos - 0832 e 0833

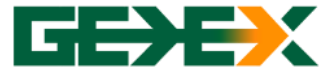

# CEMIG

#### <u>5</u>2

| ← → C ① N<br>Clique para voltar, mant                | Ido seguro   gedex/Ficha/Criar<br>nha pressonado para ver o histórico  | Q 🖈 Pausada 🙆 :   |
|------------------------------------------------------|------------------------------------------------------------------------|-------------------|
| Portal GEDEX                                         | Sedex Sedex                                                            | Q. Pesquisar Corp |
| Caixa de Entrada 🗸                                   | Ceretarines bendris de bourness e Conecido Corporatio con Acesa bierno |                   |
| 🗧 Corporativo 🗸 🗸                                    | Cadastro de Novo Documento                                             |                   |
| Cadastro v                                           | 8# IDENTIFICAÇÃO                                                       |                   |
| Documento                                            | Contexto 0 Grupo 0                                                     |                   |
| Portfólio                                            | 00061 - CO/RF - Gerência de Qualificação de Fornet 🐨                   | ۰.<br>۱           |
| Pesquisa 🔍 🗸                                         | Autor Externo 🛛                                                        | Revisão 0         |
| 🐂 Meus Pedidos                                       | Selecione o autor externo                                              | A 12 1            |
| 🕍 Relatórios 🗸 🗸                                     | Titulo 0                                                               |                   |
| <b>O</b> <sup>0</sup> <sub>0</sub> Administração ~ ~ | ✓ Ini não preencher: se necessário                                     |                   |
| 😝 Informações 🗸 🗸                                    |                                                                        |                   |
|                                                      | ■ INFORMAÇÕES COMPLEMENTARES                                           |                   |
|                                                      | ALERTA DE VENCIMENTO                                                   |                   |
|                                                      | PERNISSÃO PERSONALIZADA                                                |                   |
|                                                      |                                                                        |                   |
|                                                      | ✓ Criar & Submeter ao Workflow                                         |                   |
|                                                      | A Inducão de anexos ocorrerá na prokrima tela                          |                   |
|                                                      |                                                                        |                   |
|                                                      |                                                                        |                   |
|                                                      |                                                                        |                   |
|                                                      |                                                                        |                   |
|                                                      |                                                                        |                   |
|                                                      |                                                                        |                   |
|                                                      |                                                                        |                   |
|                                                      |                                                                        |                   |
|                                                      |                                                                        |                   |

Nesta tela o contexto deve ser:

Contexto: 00061 - CO/RF - Gerência e Qualificação de

Fornecedores e Materiais

<u>Grupo:</u> EN – Empresas Nacionais

<u>Autor externo:</u> Estará escrito o nome a da sua empresa Identificação Secundária: Não preencher

identificação Secundaria: Não preei

**<u>Título:</u>** Não preencher

### 6º

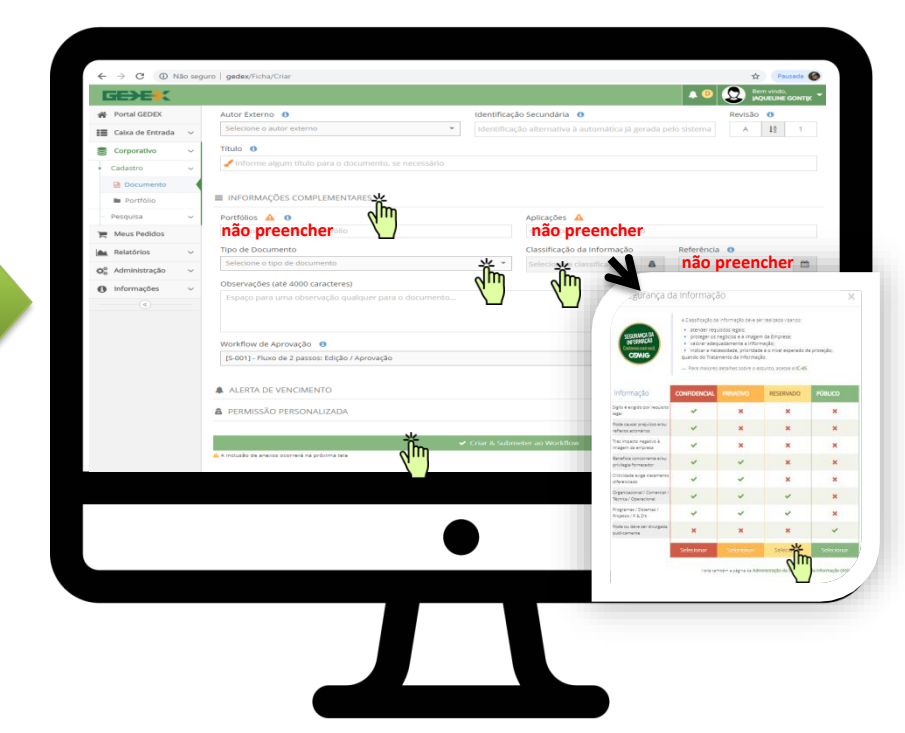

Clicar em "Informações Complementares"

- Portfólios: Não preencher
- Aplicações: Não preencher
- Referência: Não preencher
- Tipo de documento: <u>Para inclusão de documentos para renovação do 0832 ou 0833</u> <u>ou ainda inclusão de novo RT ( Responsável Técnico ) marque - (Atualização Cadastral</u> <u>Nacional)</u>
- Classificação da Informação: Clicar na palavra "selecionar" do quadrinho reservado. <u>Não clicar em mais nada, apenas no quadrinho "criar & submeter ao workflow".</u>

Inclusão de documentos – 0832 e 0833

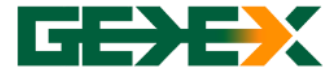

# CEMIG

#### **7**⁰

| Portal GEDEX                              |   | E GEDE                    | X                                                                                                    | Q Pesquisar Corp         | 0  |  |
|-------------------------------------------|---|---------------------------|----------------------------------------------------------------------------------------------------|--------------------------|----|--|
| Caixa de Entrada                          | ~ |                           |                                                                                                    |                          |    |  |
| Corporativo                               | ~ | © Suces                   | isor o documento ALN-UTSUTATOTY foi chado com exito. Prossiga agos com a inclusao dos arquivos anexos na te       | ia abaixo, caso existam. |    |  |
| 🐂 Meus Pedidos                            |   | Detall                    | hes do Documento [ACN-01501/2019] [A1]                                                                            |                          |    |  |
| Relatórios                                | ~ |                           |                                                                                                    | sle                      |    |  |
| Q <sup>0</sup> <sub>6</sub> Administração | ~ | INFORMAÇÕES PRINCIPAIS    |                                                                                                    |                          |    |  |
| Informações                               | ~ | 🗛 ARQUIVOS ANEXADOS (0)   |                                                                                                    |                          |    |  |
| ۲                                         |   | 0                         | 01- Formulário de Dados Técnicos (inclusão de grupos de material e/ou serviço)                                    |                          | 0  |  |
|                                           |   | 0                         | 02 - Declaração sobre Requisitos Cadastrais Básicos da CEMIG (permise estimato avquirent)                         |                          | 0  |  |
|                                           |   | 0                         | 03 - Declaração para Acesso ao Portal de Compras (permite múltiplica arguiena)                                    |                          | 0  |  |
|                                           |   | 0                         | 04 - Certidão Negativa de Falência e Concordata (permite minutes argument)                                        |                          | 0  |  |
|                                           |   | 6                         | 05 - Qualificação Económico-Financeira (BP, DRE, Termo Abertura/Encerramento, Recibo - SPED) (parmia malagora     | arquines)                | 0  |  |
|                                           |   | Ö                         | 06 - Qualificação Jurídica (Contrato Social, Alterações, Ata, Assembleia, Procuração) / permite militato anyuma / |                          | 0  |  |
|                                           |   | ă                         | 07 - Qualificação Técnica (Atestados, Acervo, Vinculo do Profissional, Carta de Garantia) (aemate máxem emore)    |                          | 14 |  |
|                                           |   | 6                         | 08 - Carta de Directorsamento Janenas para matriz e filial que recebe por mesma conta bancária). Janense manet    | 2                        | lμ |  |
|                                           |   | 0                         | on a criter de parecerentectos (abecies bara cuera e cum des recerse bar turatur cesto carteria). Danana anima    | ( angeneral)             |    |  |
|                                           |   | A ALERTA DE VENCIMENTO    |                                                                                                    |                          |    |  |
|                                           |   | A PERMISSÃO PERSONALIZADA |                                                                                                    |                          |    |  |
|                                           |   | I PARTI                   | ICIPANTES EXTERNOS COM PERMISSÃO                                                                                  |                          |    |  |
|                                           |   | D HISTÓ                   | RICO DE REVISÕES                                                                                                  |                          |    |  |
|                                           |   |                           |                                                                                                    |                          |    |  |

O ACN no detalhe do documento é o seu número de referência. A empresa deve fazer o *upload* (clicando na nuvem do lado direito) e depois de tudo feito, basta clicar em "Aprovar" que tudo será enviado para a análise. Lembrando que para a renovação da VCTE nos grupos <u>0832 e 0833</u> é necessário apenas o envio dos "6" primeiros anexos da VCTE que se encontram na página abaixo: https://www.cemig.com.br/fornecedor/r elacao-de-empreiteiras-para-obrasparticulares/

Já para a inclusão de novo Responsável Técnico – RT devem ser encaminhados o CREA jurídico e CREA físico para comprovação do vínculo com a empresa. Tudo sempre no item "07" Qualificação Técnica.

Inclusão de documentos - 0832 e 0833

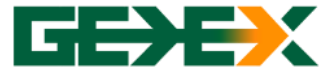

#### <u>9</u>º

# 

- Respostas de aprovação e/ou reprovação do seu documento chegarão na sua caixa de entrada/pessoal.
- Os analistas de cadastro só enviarão o CRC ( Certificado de Registro Cadastral) quando a documentação estiver aprovada. O envio é feito para o e-mail cadastrado em nosso sistema.

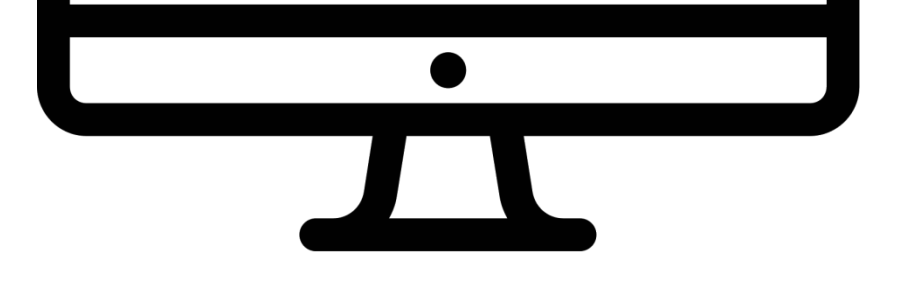

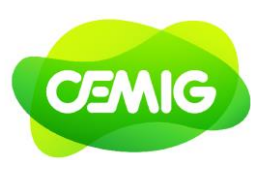

### **10**º

-

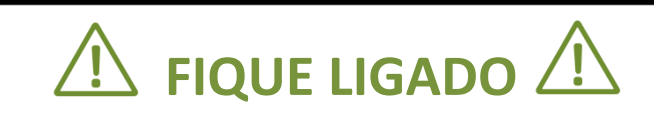

- O GEDEX é apenas um sistema de envio tráfego de documentos e sua senha é diferente da senha do portal de compras da Cemig.
- O reenvio da senha do GEDEX é feito pelos analistas da Cemig e por e-mail: cadastrocemig@cemig.com.br.

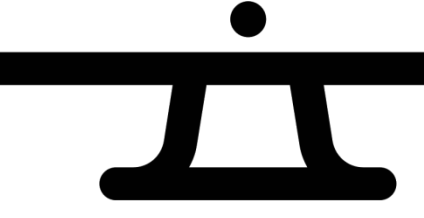

para abrir os links do documento é necessário que esteja conectado à internet